## SETTING UP GODADDY FTP WITH THE NEW CPANEL

By Floyd Jay Winters 02/06/2014

- 1. Log in to GoDaddy with your GoDaddy Account number and Password
- 2. Expand the Web Hosting option and click the green [Launch] button.

|                                                 | Gi                                                                                             | ve feedback      |            |
|-------------------------------------------------|------------------------------------------------------------------------------------------------|------------------|------------|
| Filter: All Accounts                            |                                                                                                | Search by domain | 4          |
| Accounts •                                      | Ex                                                                                             | piration date    |            |
| yourDomain<br>Economy Linux Hosting with cPanel |                                                                                                | 1/30/2015 Opti   | ons Launch |
| Displaying 1-1 of 1 accounts                    | Results per page: 5                                                                            | G                | 1 of 1 🔊 🔊 |
|                                                 | Need help with your Web Hosting? Visit GoDaddy S<br>Need More Web Hosting? Buy Additional Plan | upport<br>s      |            |

3. Click on the Hosting link (make note of your FTP User name shown at right)

| Goladdy My Account Mosting               |                                 |                                  | Supp                         | oort YourFTPName ~          |
|------------------------------------------|---------------------------------|----------------------------------|------------------------------|-----------------------------|
| cPanel Email File Manager Da             | tabases Applications            | Help 🗸                           |                              | 1                           |
| All > aestheticfitnesspro.com            | <mark>ck</mark><br>ì            | Note; Your FT                    | P name will be liste         | <b>d here</b><br>Settings ∨ |
| ∨ Stats & Usage                          |                                 |                                  |                              | Go                          |
| Home Directory<br>/home/aestheticfitness | ::: Prefere                     | ences                            |                              |                             |
| Website(s) IP Address<br>192.186.202.166 |                                 |                                  |                              |                             |
| CPU Usage                                | Getting Started Video<br>Wizard | Tutorials Update<br>Contact Info | Change Shortcuts<br>Language | Change Main<br>Domain       |
| 0 / 100 %                                | III Web A                       | pplications                      |                              | Oview more                  |
| Physical Memory Usage                    |                                 |                                  | -                            |                             |
| 0 / 512 MB                               | WordPress Jo                    | oomla Drupal                     | phpBB                        |                             |
|                                          |                                 |                                  |                              |                             |

## 4. Click [Settings] to access the Password Screen

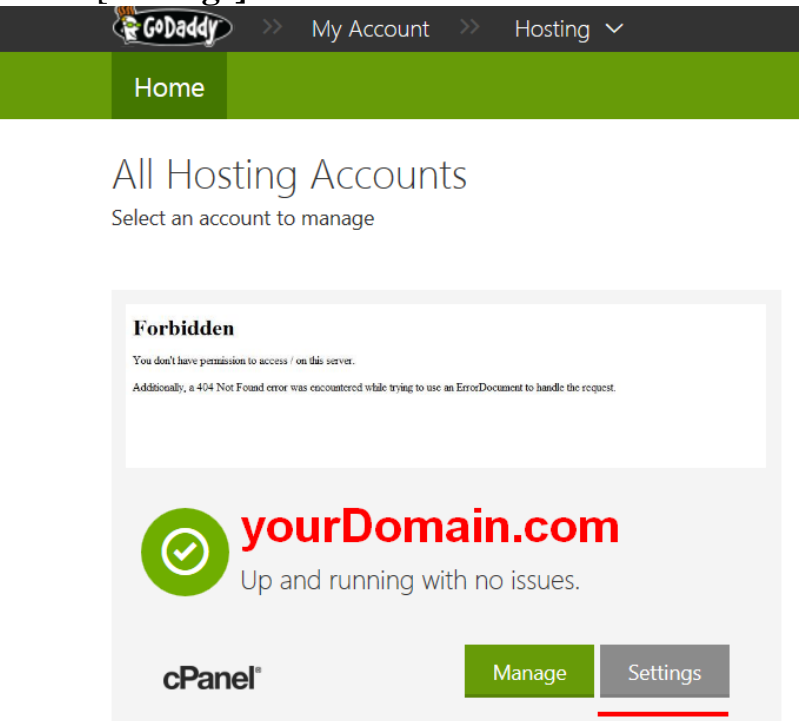

5. Click the **Password** tab and enter your password. Consider using the same one you use for an existing email account.

| 5      | Settings                              | × |
|--------|---------------------------------------|---|
|        | Domain Password                       | _ |
|        | Change your account's primary domain: |   |
| norDo; | Select a domain from your account ()  |   |
|        | yourDomain.com                        |   |
| ISS    | O Enter a domain or subdomain         |   |
| n nc   | Change Domain                         |   |

A. Once you have set up your FTP password, you can log in with FireFTP

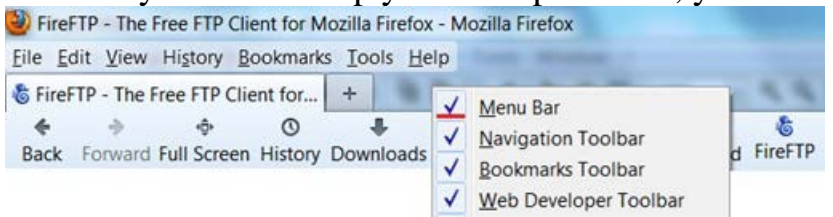

B. When FireFTP is opened, click the dropdown in the upper left corner and choose [**Create an account...**]

| S FireFTP         |         | +    |       |
|-------------------|---------|------|-------|
| Create an account | Connect | Edit | Abort |
| Create an account |         |      |       |
| QuickConnect      |         |      | -     |

C. Enter your <u>Host</u> (your domain name, such as johnsmith.com) and then enter your **FTP Login ID** and **FTP Login Password**.

Note: Your FTP ID and FTP Password may be different than the password you use to log on to your hosting company.

| Main Detai | ils  |                |           |           |
|------------|------|----------------|-----------|-----------|
| Account N  | ame: | yourSiteName   | Category: | •         |
| Host:      |      | yourDomainName | e.com     |           |
| Password:  |      |                |           |           |
| Password:  | •••• |                |           | Anonymous |
|            |      |                |           |           |
|            |      |                |           |           |

D. Browse to your website location on your computer. It is a good idea to create a folder with your domain name in Documents/My Web Sites as shown below.

| <u> C</u> | Documents/My Web Sites/yourDomainName ▼ | <u>B</u> rowse |
|-----------|-----------------------------------------|----------------|
|           |                                         |                |

## E. When you finish your setup, click [Connect] to connect to your remote site.

## F. Double click on the remote **public\_html** folder

|                          | <ul> <li><u>B</u>rowse</li> </ul> | 🖻 🕑 🗋 /         |                       |      |      | • •    | Cha <u>n</u> g | ge |
|--------------------------|-----------------------------------|-----------------|-----------------------|------|------|--------|----------------|----|
| <ul> <li>Size</li> </ul> | Date 🖽                            | <b>⊿</b> ]⊃/    | Name ^                | Size | T    | Date   |                | ۳. |
|                          | Aug 4 20 🔺                        | ▷ 🧰 etc         | 🚞 etc                 | 4 KB | F    | eb 7 1 | 14:27          | 1  |
| ign                      | Feb 7 12:                         | Þ 🧰 mail        | 🚞 mail                | 4 KB | J    | lan 30 | 19:2           | 9  |
|                          | Jan 16 2                          | ▷ 🚞 public_ftp  | 🚞 public_ftp          | 4 KB | J    | lan 30 | 19:2           | 9  |
|                          | Jul 6 2010                        | ▷ 🚞 public_html | 🚞 public_html         | 4 KB | F    | eb 6 2 | 20:36          | i. |
|                          | Mar 3 20                          | Þ 🧰 ssl         | 🚞 ssl                 | 4 KB | J    | an 31  | 12:4           | 5  |
|                          | Mar 3 20                          | Þ 🧰 tmp         | 🛅 tmp                 | 4 KB | J    | an 30  | 19:4           | 7  |
|                          | Mar 3 20                          |                 | access-logs           | 1 KB | J    | lan 30 | 19:3           | 1  |
|                          | Jan 17 4:                         |                 | cpbackup-exclude.conf | 1 KB | co J | an 31  | 12:4           | 5  |
|                          | Jul 13 20                         |                 | ali www               | 1 KB | J    | an 30  | 19:2           | 9  |

After you upload your files (by clicking the Green Arrow) your folder will look like the one shown below:

| Name            | <ul> <li>Size</li> </ul> | Date 8      |             | 101           | Name              | Size  | T  | Date     | 12  |
|-----------------|--------------------------|-------------|-------------|---------------|-------------------|-------|----|----------|-----|
| images          |                          | Nov 14 2013 |             | 0 etc         | 🗁 images          | 4 KB  |    | Feb 7 14 | :36 |
| DFs PDFs        |                          | Jan 17 3:59 |             | 0 🗂 mail      | () contact.htm    | 19 KB | ht | Feb 7 14 | :38 |
| ontact.htm      | 10                       | Jan 17 3:53 |             | P public_ftp  | i contactSent.htm | 9 KB  | ht | Feb 7 14 | -38 |
| ContactSent.htm | 8 K                      | Jan 17 3:53 | P.A.        | P public_html | index.htm         | 17 KB | ht | Feb 7 14 | :37 |
| (a) index.htm   | 10                       | Jan 17 3:53 |             | D 🔁 ssl       | portfolio.htm     | 11 KB | ht | Feb 7 14 | :38 |
| portfolio.htm   | 13                       | Jan 17 3:53 |             | ₽ 🔂 tmp       | (a) resume.htm    | 17 KB | ht | Feb 7 14 | :37 |
| oresume.htm     | 1 K                      | Jan 17 3:53 | C. N. D. C. |               |                   |       |    |          |     |

If your directory is **/home/yourDomain/public\_html** then **/public\_html** is where you must upload my files and create your online **images** folder.

Later click **Edit** and Use the [**Connection**] tab to set the local folder on your drive that stores your Website.

| Connectio           | on Type                                             |
|---------------------|-----------------------------------------------------|
| Passi               | ve Mode                                             |
| Security:           | None v Port: 21                                     |
| Pr <u>i</u> vate Ke | ey: Browse                                          |
| Initial Dire        | ectories                                            |
| <u>L</u> ocal:      | Documents/My Web Sites/yourDomainName 🔸 Use Current |
| <u>R</u> emote:     | public_html (leave blank on some servers)           |
|                     | Keep directories in sync while navigating           |

If there was a file named **home.html in your folder,** I found that if I uploaded my index.htm, I had to **rename home.html to zhome.html** for index.htm to automatically launch.